# **PeakTech®** 6180

# Zeitprogramm erstellen über Excel - Beispiel / Timed programs with Excel - Example

#### 1. Excel Datei erstellen / Create Excel file

- Öffnen Sie Excel und erstellen eine xls-Datei unter einem beliebigen Dateinamen
- Open Excel and create a xls-file with a file-name at your desire

#### 2. Tabellenblätter anpassen / Rename the table sheets

- Benennen Sie die Tabellenblätter, wie in der folgenden Vorgabe angezeigt:
- Rename the table sheets as shown in the following example:

| 39      |     |             |              |              |              |            |  |
|---------|-----|-------------|--------------|--------------|--------------|------------|--|
| 40      |     |             |              |              |              |            |  |
| 41      |     |             |              |              |              |            |  |
| - H - H |     | PENDENT1 /1 | INDEPENDENT2 | 2 🖉 PARALLEL | . 🖌 SERIES 🖌 | DOUBLE 📈 🞾 |  |
| Ber     | eit |             |              |              |              |            |  |

INDEPENDENT1 = CH1 INDEPENDENT2 = CH2 PARALLEL = Parallel mode settings SERIES = Series mode settings DOUBLE = CH1 & CH2 +/- combined settings

Note: If you only want to use one of these sheets, you only need to name this special sheet Hinweis: Möchten Sie nur eines dieser Tabellenblätter nutzen, können Sie auch nur dieses benennen

#### 3. Gewünschte Ausgangswerte eingeben / Enter the desired values

- Geben Sie nun die Gewünschten Ausgangswerte mit Spannung, Strom und Zeit an
- Now enter the desired values for voltage, current and time

| -                                           | Start | Einfügen | Seitenlayout | Fo |  |  |  |
|---------------------------------------------|-------|----------|--------------|----|--|--|--|
| Calibri • 11 • A A<br>Einfügen<br>Zwischena |       |          |              |    |  |  |  |
|                                             | A     | В        | С            |    |  |  |  |
| 1                                           | 5     | 1.000    | 2            |    |  |  |  |
| 2                                           | 4     | 1.500    | 2            |    |  |  |  |
| 3                                           | 3     | 1.800    | 2            |    |  |  |  |
| 4                                           | 2     | 2.500    | 3            |    |  |  |  |
| 5                                           | 1     | 3.500    | 3            |    |  |  |  |
| 6                                           | 6     | 1.000    | 3            |    |  |  |  |
| 7                                           | 7     | 1.000    | 3            |    |  |  |  |
| 8                                           | 8     | 1.000    | 3            |    |  |  |  |
| 9                                           | 9     | 1.000    | 3            |    |  |  |  |
| 10                                          | 10    | 1.000    | 3            |    |  |  |  |
| 11                                          | 11    | 1.000    | 4            |    |  |  |  |
| 12                                          | 12    | 1.000    | 4            |    |  |  |  |
| 13                                          | 13    | 1.000    | 4            |    |  |  |  |
| 14                                          | 14    | 1.000    | 4            |    |  |  |  |
| 15                                          | 15    | 1.000    | 4            |    |  |  |  |
| 16                                          | 16    | 1.000    | 4            |    |  |  |  |
| 17                                          | 17    | 1.000    | 4            |    |  |  |  |
| 18                                          | 18    | 1.000    | 5            |    |  |  |  |
| 19                                          | 19    | 1.000    | 5            |    |  |  |  |
| 20                                          | 20    | 1.000    | 5            |    |  |  |  |
| 14 4                                        |       |          |              |    |  |  |  |
| Ber                                         | eit   |          |              |    |  |  |  |
|                                             |       |          |              | _  |  |  |  |

#### Settings for: INDEPENDENT1 & 2, PARALLEL and SERIES

A: Voltage value (V) / Spannungswert (V)

- B: Current Value (C) / Stromwert (C)
- C: Time value (sec) / Zeitwert (Sekunden)

#### Einstellungen für: INDEPENDENT1 & 2, PARALLEL und SERIES

A: Spannungswert (V) B: Stromwert (C) C: Zeitwert (Sekunden)

### DOUBLE-MODUS / DOUBLE MODE (+/-)

| G    | SET1.xls [Kompa |                           |                                |         |                                          |  |  |  |  |
|------|-----------------|---------------------------|--------------------------------|---------|------------------------------------------|--|--|--|--|
|      | Start           | Einfügen                  | Seitenlayout                   | Formeln | Daten Üb                                 |  |  |  |  |
| Eir  | nfügen          | Calibri<br>F K U<br>Schri | × 11 × A<br>∵ * Ø × 4<br>ftart |         | SI SI SI SI SI SI SI SI SI SI SI SI SI S |  |  |  |  |
|      | А               | В                         | С                              | D       | E                                        |  |  |  |  |
| 1    | 5               | 1.100                     | 5                              | 1.100   | 15                                       |  |  |  |  |
| 2    | 5               | 1.200                     | 5                              | 1.200   | 20                                       |  |  |  |  |
| 3    | 5               | 1.300                     | 5                              | 1.300   | 20                                       |  |  |  |  |
| 4    | 9               | 2.000                     | 9                              | 2.000   | 15                                       |  |  |  |  |
| 5    | 9               | 2.500                     | 9                              | 2.500   | 12                                       |  |  |  |  |
| 6    | 10              | 3.000                     | 10                             | 3.000   | 10                                       |  |  |  |  |
| 7    | 10              | 4.000                     | 10                             | 4.000   | 5                                        |  |  |  |  |
| 8    | 10              | 5.000                     | 10                             | 5.000   | 8                                        |  |  |  |  |
| 9    | 12              | 0.500                     | 12                             | 0.500   | 8                                        |  |  |  |  |
| 10   | 12              | 1.000                     | 12                             | 1.000   | 12                                       |  |  |  |  |
| 11   | 24              | 1.200                     | 24                             | 1.200   | 15                                       |  |  |  |  |
| 14 - |                 | LE 🖉                      |                                |         |                                          |  |  |  |  |
| Ber  | eit             |                           |                                |         |                                          |  |  |  |  |

Settings for: DUBLE

A: Negative (-) Voltage Value for CH1

- **B: Current Value for CH1**
- C: Positive (+) Voltage Value for CH2
- **D: Current Value for CH2**
- E: Time Value (Sec)

## Einstellungen für: DOUBLE

A: Negativer (-) Spannungswert für CH1 B: Stromwert für CH1 C: Positiver (+) Spannungswert for CH2 D: Stromwert für CH2 E: Zeitwert (Sekunden)

• Speichern Sie die erstellte Datei in einem Ordner Ihrer Festplatte

• Store the file to a folder on your harddrive

#### 4. Kopieren der Excel-Datei zum Gerät / Copy Excel-file to the device

- Öffnen Sie die Software und stellen eine Verbindung zum Gerät her bis USB Check grün angezeigt wird
- Open the Software and establish a connection to the device until USB check is green

| Digit Power Software 1.0.8                                                                                                    |                                    |
|----------------------------------------------------------------------------------------------------|------------------------------------|
|                                                                                                    | Channel Select: Dual Channe 🔻 Menu |
| P:0.000W SET 15.000V 0.000A                                                                                                    | Platform: Common -                 |
| A000.0 V000.0                                                                                                    | M<br>O Parallel                    |
| O.V.P         OFF         0.000V         O.C.P         OFF         0.000A           OFF         P:0.000W         SET         0.000V         0.000A | D Series<br>E Plus-minus           |
| 0.000V 0.000A                                                                                                    |                                    |
| O.V.P OFF 0.000V O.C.P OFF 0.000A                                                                                                    | synchro auto sinchro               |
|                                                                                                    | automatically check USB: 🚭 💌       |

- Gehen Sie zum "Platform" auswahlfeld und wählen Sie "Program". Nun erscheint ein weiteres Kommandofeld "send":
- Go to the "Platform" box and select "Program". Now a commando field "send" appears:

| Channel Select: Du            | al Channe 🔻 🦳 Menu                                                           |
|-------------------------------|------------------------------------------------------------------------------|
| Platform:<br>M<br>O<br>D<br>E | Program Common<br>Program<br>Independent<br>Parallel<br>Series<br>Plus-minus |
| send<br>synchro               | auto synchro                                                                 |
|                               | Anna Kanila ah an 1900 after                                                 |

- Klicken Sie auf "send" und es öffnet sich der Explorer zur Dateiauswahl. Wählen Sie die gespeicherte Excel-Datei aus dem Speicherordner:
  Click on "send" and the explorer will open the selection of the file. Select the stored Excel-file from your
- Click on "send" and the explorer will open the selection of the file. Select the stored Excel-file from you storage folder:
   Channel Select: Uual Channe 
   Menu

| P:0.000W         | LOOP:5       | SET 5.000V          | 0.000A | Platform:        | Pro       | gram 👻                   |
|------------------|--------------|---------------------|--------|------------------|-----------|--------------------------|
| 🖄 Öffnen         | NOA          |                     |        |                  |           | ×                        |
| O V V V V V      | gramme PeakT | ech Geräte 🕨 P 6180 | F      |                  | rchsuchen | Q                        |
| Organisieren 🔻   | Neuer Ordner |                     |        |                  |           |                          |
|                  | ▲ Na         | ·                   |        | Änderungsdatum   | Тур       |                          |
| 詞 Bibliotheken   |              | ₽P                  |        | 15.11.2017 10:00 | Dateic    |                          |
| Bilder           | 📑 🖳 SI       | ET1.xls             |        | 15.11.2017 11:01 | Micro     |                          |
| Musik            | = 🖹 SI       | ET2.xls             |        | 15.11.2017 10:52 | Micro:    |                          |
| Videos           |              |                     |        |                  |           | Es ist keine<br>Vorschau |
| Computer         |              |                     |        |                  |           | verfügbar.               |
| System (C:)      |              |                     |        |                  |           |                          |
| Ablage (E:)      |              |                     |        |                  |           |                          |
| Daten (F:)       |              |                     |        |                  |           |                          |
| 🖵 Dokumente (L:) |              | III                 |        |                  | •         |                          |
|                  | Dateiname: S | ET1.xls             |        | ▼ *.xls          |           | •                        |
|                  |              |                     |        | Öffnan           |           | hbrechen                 |
|                  |              |                     |        | Offnen           |           | obrechen                 |

- Bestätigen Sie die Dateiauswahl. Hat alles funktioniert, erscheint eine Erfolgsmeldung:
- Confirm the selected file. If everything worked properly a success message appears:

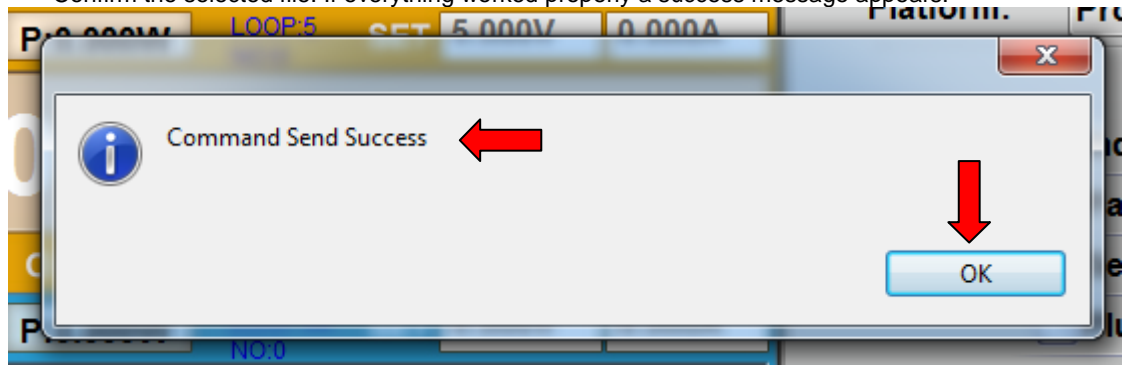

- Klicken Sie auf "OK"
- Click "OK"

#### 5. Prüfen der Dateiübertragung / Check the data transfer

- Drücken Sie die "Set" Taste auf Ihrem Netzgerät, um das Feld der gespeicherten Spannungs-/Strom und Zeitwerte im Gerät zu öffnen:
- Press the "Set" Button to open the field to show the stored Voltage- / Current and Time values:

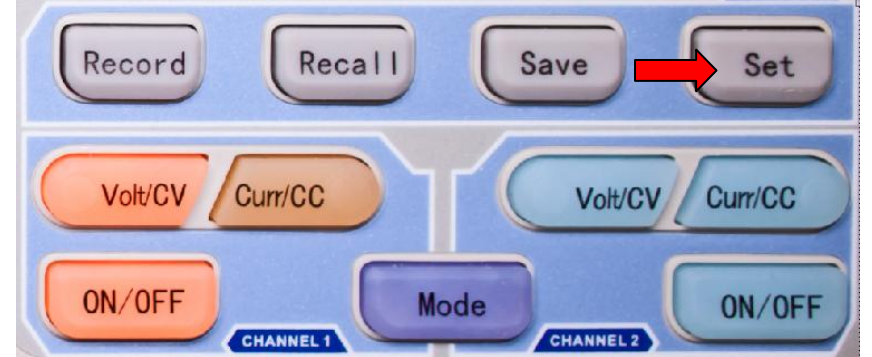

|     |             |             | C           | 0   | 0 0 V d     | 1» 💢     |
|-----|-------------|-------------|-------------|-----|-------------|----------|
| No. | Volt<br>(V) | Curr<br>(A) | Time<br>(S) | No. | Volt<br>(V) | Cu<br>(A |
| 0   | 5.000       | 0.000       | 2           | 0   | 0.000       | 0.0      |
| 1   | 4.000       | 0.000       | 2           | 1   | 0.000       | 0.0      |
| 2   | 3.000       | 0.000       | 2           | 2   | 0.000       | 0.0      |
| 3   | 2.000       | 0.000       | 3           | 3   | 0.000       | 0.0      |
| 4   | 1.000       | 0.000       | 3           | 4   | 0.000       | 0.0      |
| 5   | 6.000       | 0.000       | 3           | 5   | 0.000       | 0.0      |
| 6   | 7.000       | 0.000       | 3           | 6   | 0.000       | 0.0      |
| 7   | 8.000       | 0.000       | 3           | 7   | 0.000       | 0.0      |
| -   | -           | 1           |             |     |             | 1        |

- Prüfen Sie ob die Werte mit Ihren Einstellungen übereinstimmen oder führen Sie manuell Änderungen durch. Drücken Sie dann erneut "Set", um das Fenster wieder zu schließen.
- Now check if the data is correct or make changes manually. Afterwards press "Set" again to close the window.

#### 6. Ein Zeitprogramm ausführen / Start a timed program

Drücken Sie die "System" Taste und wählen (je nach Modus) CH1 / CH2, Positive / Negative oder TimerRng
Press "System" and select (depending on selected mode) CH1/CH2, Positive/Negative or TimerRng

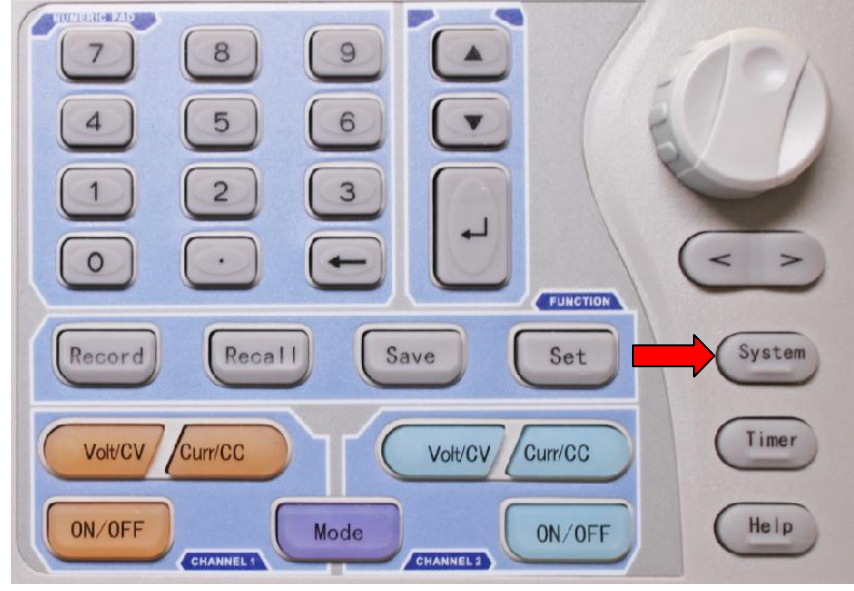

- Drücken Sie die "<" -Taste um auf das Feld "TimerRng" umzuschalten:
- Press "<" -key to switch to the "TimerRng" field:

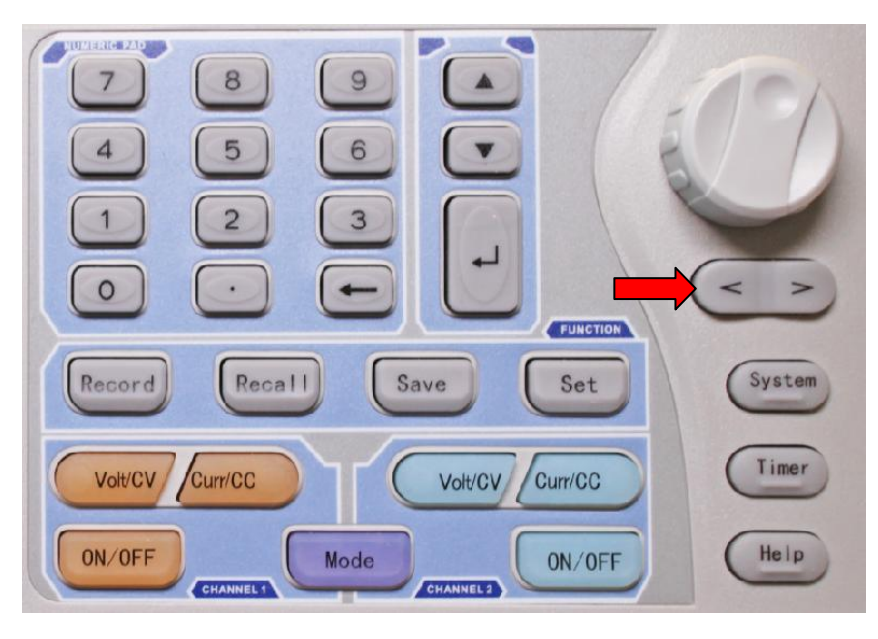

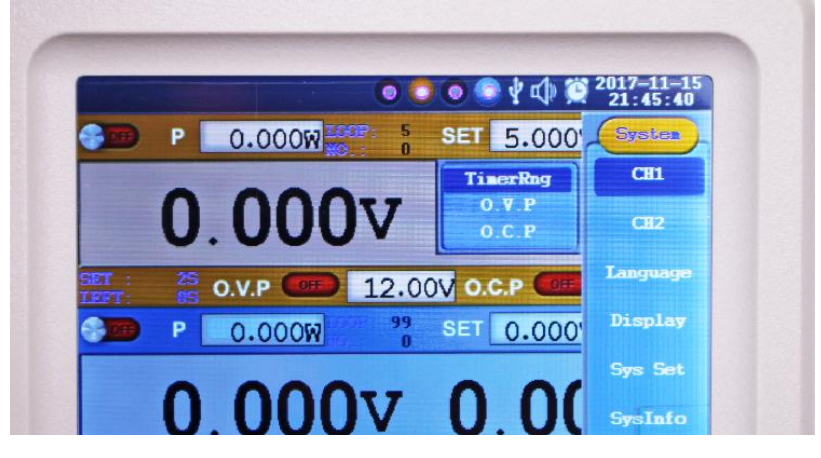

Drücken Sie die "Enter"-Taste und es erscheint folgendes Auswahlfeld zum Ablauf des Programms:
Press "Enter" and the following selection field for the timed program appears:

| CH1      | Lcop |
|----------|------|
| TimerRng | 5    |

- Nutzen Sie die ▼▲ Tasten um zwischen "Loop" (Schleife) und "Sequence" umzuschalten. Geben Sie einen Zahlenwert ein, um auszuwählen welche Schritte Ihrer Excel-Datei durchgefahren werden. Hier als Beispiel nur die ersten 5 Schritte:
- Use the ▼▲ keys to zwische between "Loop" and "Sequence". Or enter a value manually to select, which lines of your Excel-file will be used. Here as an example only the first 5 steps:

| ſ | CH | 1      |          | Loop | e |
|---|----|--------|----------|------|---|
| L | Ti | merRng | <b>→</b> | 5    |   |
|   |    | Δ      | B        | C    | D |
|   | 1  | 5      | 1.000    | 2    | 0 |
|   | 2  | 4      | 1.500    | 2    |   |
| 5 | 3  | 3      | 1.800    | 2    |   |
| Ĭ | 4  | 2      | 2.500    | 3    |   |
|   | 5  | 1      | 3.500    | 3    |   |
|   | 6  | 6      | 1.000    | 3    |   |
|   | 7  | 7      | 1.000    | 3    |   |
|   | 8  | 8      | 1.000    | 3    |   |
|   | 9  | 9      | 1.000    | 3    |   |
|   | 10 | 10     | 1.000    | 3    |   |
|   | 11 | 11     | 1.000    | 4    |   |
|   | 12 | 12     | 1.000    | 4    |   |
|   | 13 | 13     | 1.000    | 4    |   |
|   | 14 | 14     | 1.000    | 4    |   |

- Schalten Sie nun den Kanal über ON/OFF ein, startet das Zeitprogramm, wie hier im Beispiel: Die ersten 5 Schritte unserer übertragenen Excel-Datei werden als "Loop"-Schleife dauerhaft durchgefahren.
- Switch on the Channel with the ON/OFF key and the timed program start as given in this example: The first 5 steps of the transferred Excel-file will be run continuously in "Loop" mode.